## **Viewing Audit Trails - Include v4.4**

The Protocol Abstraction System records changes that all abstractors make while processing original, amended, and updated trials.

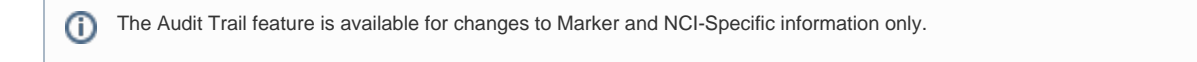

## How to View Audit Trails

- 1. Search for the trial of interest. For instructions, refer to Searching for Trials in PA.
- 2. In the search results, click the NCI Trial Identifier link for that trial. The Trial Identification page appears.
- 3. On the **Trial Overview** menu, click **Trial History**, and then click the **Audit Trail** tab. The Audit Trail page appears.

| Audited Object | NCI Specific Information |  |
|----------------|--------------------------|--|
| Start Date:    | 05/01/2009               |  |
| End Date:      | 06/24/2013               |  |

- 4. In the Audited Object field, select either NCI-Specific Information or Markers.
- 5. In the Start and End Date fields, enter the start and end dates (time range) over which you want to view changes to the trial.
- 6. Click View Audit Trial. The Audit Trail page displays the audit trail records you requested.

| ubmissions Updat                                             | tes Audit Trail                             |              |           |           |             |
|--------------------------------------------------------------|---------------------------------------------|--------------|-----------|-----------|-------------|
| Audited Object<br>Start Date:<br>End Date:<br>View Audit Tr: | NCI Specific Ir<br>05/01/2009<br>06/24/2013 | iformation 🔹 |           |           |             |
| Change Date                                                  | User Name                                   | Data Element | Old Value | New Value | Change Type |
|                                                              |                                             |              |           |           |             |

7. To export the audit trail, at the bottom of the page, click either CSV (comma-separated values), Excel, or XML (extensible markup language) as your target format.